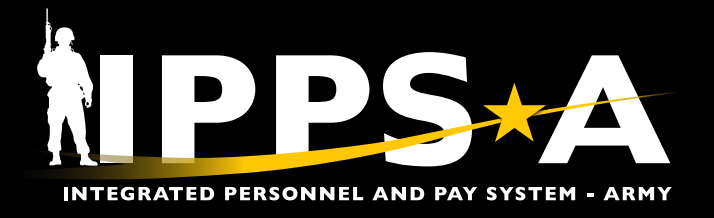

This Job Aid assists HR Professionals in identifying and correcting errors in personnel data.

Previously, HR Professionals identified personnel data errors through birth-date month reviews or Member-initiated Personnel Action Requests (PARs). Now, the Data Quality/Correctness Tile, allows an HR Professional to continuously monitor their unit's personnel data.

Currently, the Data Quality/Correctness Tile accurately identifies Members' Pay Entry Base Date (PEBD), Expiration Term of Service (ETS), and Control Grade (CONGR).

To address Mandatory Removal/Retirement Date (MRD), Active Duty Service Obligation (ADSO), and Date of Initial Entry into Military Service (DIEMS) errors, Members must submit a Service Dates PAR with an explanation of the issue and request assistance from their Human Resources Command (HRC) Branch Manager.

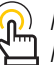

 $\mathbf{n}$ ) NOTE: Many of these corrections may require a review of a Member's DA Form 1506, "Statement of Service - For Computation of Length of Service for Pay Purposes."

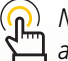

NOTE: The official edition of Department of the Army (DA) forms are available at https://armypubs.army.mil/.

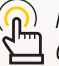

NOTE: See User Manual (Process 1-8 Review the Data Quality/Correctness Dashboard).

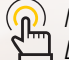

NAVIGATION: HR Professional Homepage > Data Quality/Correctness Tile

Page 1, continued on next page

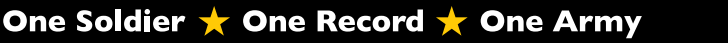

**U.S. ARMY** 

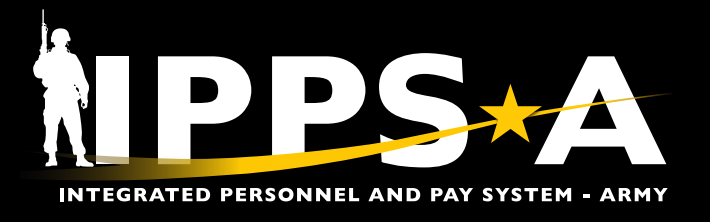

## Data Quality/Correctness (PEBD)

| . Naviga                                | te to the <b>Data Qu</b>                                                   | uality/Correctness                                                                                              | Гile.                                   |                                                                                                    |                                    |           | Data Quality/Correctness                              |
|-----------------------------------------|----------------------------------------------------------------------------|----------------------------------------------------------------------------------------------------|-----------------------------------------|----------------------------------------------------------------------------------------------------|------------------------------------|-----------|-------------------------------------------------------|
| . The Da<br>Search<br>Distrib<br>(DML/I | ta Quality/Corre<br>By options are a<br>oution Managem<br>DMSL) (the defau | ectness Dashboard<br>vailable: Business L<br>nent Level/Distribu<br>It option) and Addit                        | and Re<br>Init, Ur<br>tion M<br>ional ( | eport Inputs section display<br>nit Identification Code (UI<br>anagement Sub-Level<br>Organization Prompts (if de | s. Four<br><b>C)</b> ,<br>esired): |           |                                                       |
| 2A. Se<br>bu<br>se                      | lect <b>Business Un</b><br>itton. Make applic<br>lection.                  | it radio<br>cable                                                                                               | )ata (                                  | Quality/Correctness D                                                                                             | ashboard)                          | Q         |                                                       |
| 2B. Sel<br>En                           | lect <b>UIC</b> radio but<br>ter applicable UIC                            | ton.                                                                                                    | Inputs                                  | 2                                                                                                    | Rusiness Unit                      | _ UIC     |                                                       |
| 2C. Sel                                 | lect DML/DMSL r                                                            | adio                                                                                                    | Search By:                              |                                                                                                    |                                    | 0.010     | Additional Organization Prompts                       |
| inf                                     | ormation.                                                                  | DMSL:                                                                                                    |                                         |                                                                                                    | DMSL                               |           |                                                       |
| 2D. Sel<br><b>Or</b><br>En <sup>-</sup> | lect Additional<br>ganization Pron<br>ter applicable info                  | npts box.<br>prmation.<br>Business U                                                                            | Unit                                    | UIC DML/DMSL Additional Org                                                                                       | anization Prompts                  |           |                                                       |
|                                         |                                                                            |                                                                                                    | CA<br>CA                                | Business Unit UIC DML/DMS                                                                                         | SL VIC H                           | lierarchy | Additional Organization Prompts                       |
|                                         |                                                                            |                                                                                                    |                                         | DEAAAA - Defense Security Service                                                                                 | Business Unit                      | ) uic (   | DML/DMSL     Additional Organization Prompts          |
|                                         |                                                                            |                                                                                                    |                                         |                                                                                                    |                                    |           |                                                       |
|                                         |                                                                            |                                                                                                    |                                         |                                                                                                    | 022 - FIELD OF                     | PERATING  | 3 AGENCY OF ARMY STAFF RESOURCED BY OA-22<br>DIVISION |
| Bl: Data Q                              | uality/Correctness Dashboar                                                | d Q                                                                                                    |                                         |                                                                                                    |                                    |           | NPPS                                                  |
| Report Inputs                           |                                                                            |                                                                                                    |                                         | -                                                                                                    |                                    |           |                                                       |
| Search By:                              |                                                                            | Business Unit 🔄 UIC 🐞 DML/DMSL 📈 Additional Organ                                                               | zation Prompts                          | D                                                                                                    |                                    |           |                                                       |
| DML:                                    |                                                                            | ML                                                                                                    |                                         | -                                                                                                    |                                    |           |                                                       |
| DMSL:                                   | checker                                                                    | MSL Select All                                                                                                  |                                         |                                                                                                    |                                    |           |                                                       |
| Quality/Correctne                       | ess Checks:                                                                | Date of Initial Entry Into Military Service (DIEMS)<br>PEBD / Pay Date<br>Active Duty Service Obligation (ADSO) |                                         | Control Grade (CCNVGR)<br>Mandatory Removal Date<br>ETS Date                                                      | (MRD)                              |           |                                                       |
| CMNDCD:                                 | Army Reserve Command Code                                                  |                                                                                                    | V PSC:                                  | Personnel Service Center                                                                                          | ~ 0                                | GEOARR:   | Geographic Areas of Resp Code                         |
| Station Code:                           | Station Code                                                               |                                                                                                    | HOGEO:                                  | Home Geo Location Code                                                                                            | ~ 0                                | ORGRAA:   | Organization Requisition Assignment Area              |
| ARQODA:                                 | Organization Distribution Authority - Active Duty                          |                                                                                                    | V PMAE:                                 | Personnel Management Activity                                                                                     | ~ \                                | /DML:     | Virtual Distribution Management Level                 |

USAROC:

UNORPR:

USAR Organization Class

Unit Organization Profile

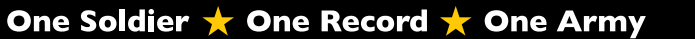

V TFML:

✓ PPA:

Task Force Management Level

V PARCMD:

< RSC:

Parent Command Code

Report Sequence Code

Page 2, continued on next page ►

え

**U.S. ARMY** 

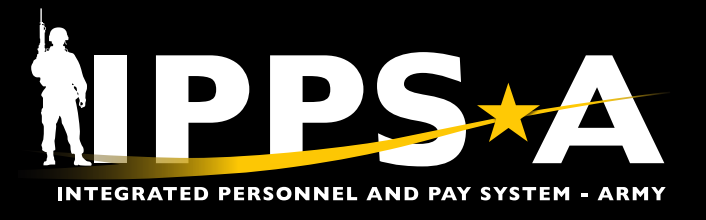

#### Data Quality/Correctness (PEBD) CONTINUED

- 2E. Select PEBD/Pay Date checkbox in the Quality/Correctness Checks section. Select Search.
- 2F. Review the Quality/Correctness Findings column.
- 2G. Select the arrow to expand the record.
- 2H. Review the Issue(s) column.
- 21. Select the yellow hyperlinks in the Source Link column to view location of error in IPPS-A.
- 2J. Add applicable **Notes** as issues are worked on by selecting the *l* icon.

#### BI: Data Quality/Correctness Dashboard NPPS+A Report Inputs Search By Business Unit UIC 😑 DML/DMSL Additional Organization Promot DML 101 - 101ST AL... 🛞 DMSL: 301 - 3RD BRIG ... 🛞 Select All Quality/Correctness Checks PEBD / Pay Date Mandatory Removal Date (MRD) ETS Date E BI: Data Quality/Correctness Dashboard NPPS∗A Report Inputs F Data Qu ality S nary $\bigcirc$ G KEITH, DAVID ARACA HANSON, STE ARACA E9 PEIL, JOSHUA ARACA DDOMNI CLIAS Bl: Data Quality/Correctness Dashboard NPPS∗A Report Inputs Data Quality Summary EMPLID Name # Missing N KEITH, DA Finding Type 1 PEBD / Pay Date

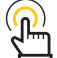

NOTE: To export report as a CSV file, select the <mark>10</mark> icon Leside the Employee Identification (EMPLID) column.

Version 2.0 20250702

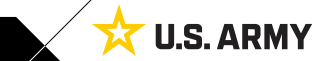

Page 3, continued on next page

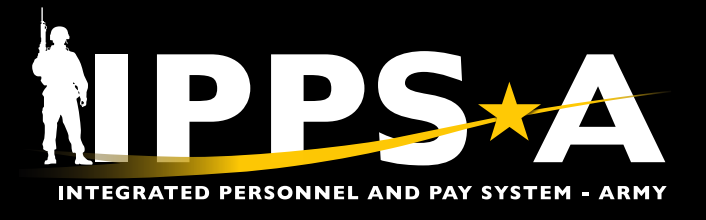

#### Data Quality/Correctness (PEBD) CONTINUED

3. The Job Data page displays on the Job Labor tab in a new window:

3A. Review the Assigned Seniority Dates section where the issue resides.

| Job Data        | 8                  |                   |                             |                                       |                |                  |            |        |     |           |                       |
|-----------------|--------------------|-------------------|-----------------------------|---------------------------------------|----------------|------------------|------------|--------|-----|-----------|-----------------------|
| Work Location   | on Job Information | Job Labor         | Payroll Salar               | y Plan <u>C</u> ompensa               | ation          |                  |            |        |     |           |                       |
| SSG DAVID KEITH |                    |                   | Empl ID                     | 000000000                             |                |                  |            |        |     |           |                       |
| Employee        | Military Servi     | loe United States | Empl Record                 | 1 0                                   |                |                  |            |        |     |           |                       |
| Labor Informat  | ion 💿              |                   |                             |                                       |                |                  | Q          | 1 1    | < < | 1 of 1 🗸  | <ul> <li>)</li> </ul> |
|                 | -                  |                   |                             |                                       |                |                  |            |        |     |           |                       |
|                 | Effectiv           | e Date 11/20/202  | 14                          |                                       |                |                  |            |        | (   | 3o To Row |                       |
|                 | Effective Seq      | Status Activo     |                             |                                       | Reason         | Permanent Change | of Assignr | nent   |     |           |                       |
|                 | Payroll            | Status Active     |                             |                                       | Job Indicator  | Primary Job      |            |        |     |           |                       |
|                 |                    |                   |                             |                                       |                |                  |            | _      |     | Current L |                       |
|                 | Bargainin          | ng Unit           | -                           |                                       |                |                  |            |        |     |           |                       |
|                 | Labor Agreement Er | ntry Dt 08/08/201 | Default Labo                | or Agreement                          |                |                  |            |        |     |           |                       |
|                 | Employee Ca        | tegory            |                             |                                       |                |                  |            |        |     |           |                       |
|                 | Employee Suboa     | tegory            |                             |                                       |                |                  |            |        |     |           |                       |
|                 | Employee Suboate   | gory 2            | n Management Record         | i i i i i i i i i i i i i i i i i i i |                |                  |            |        |     |           |                       |
|                 | Union              | n Code            |                             |                                       |                |                  |            |        |     |           |                       |
|                 | Union Seniorit     | ly Date           |                             |                                       |                |                  |            |        |     |           |                       |
|                 | Labor Fao          | IIIty ID          |                             |                                       |                |                  |            |        |     |           |                       |
|                 | Entr               | y Date            |                             |                                       |                |                  |            |        |     |           |                       |
|                 |                    | Btop W<br>Pay Un  | lage Progression<br>Ion Fee |                                       |                |                  |            |        |     |           |                       |
|                 |                    | Exemp             | t from Layoff               |                                       | Reason         |                  |            |        |     |           |                       |
| Assigned Senio  | ority Dates 🕚 💦    |                   |                             |                                       |                |                  |            |        |     |           |                       |
| E; Q            | A                  |                   |                             |                                       |                |                  | 1-17 0     | 8 17 4 | ¥ > | N         |                       |
| Seniority Date  | c                  | ontrol Value      | Labor Seniority<br>Date     | Override                              | Override Reaso | in               |            |        |     |           |                       |
| BDAP            |                    |                   | 09/11/2020                  | 8                                     |                |                  |            |        |     |           |                       |
| BESD            |                    |                   | 08/08/2018                  | 8                                     |                |                  |            |        |     |           |                       |
| BOSD            |                    |                   | 0                           | 8                                     |                |                  |            |        |     |           |                       |
| CADET GRAD      |                    |                   |                             |                                       |                |                  |            |        |     |           |                       |
| COMMISSION      |                    |                   | 01/03/2023                  | 8                                     |                |                  |            |        |     |           |                       |
| DEPDT           |                    |                   |                             | 8                                     |                |                  |            |        |     |           |                       |
| DIEMS           |                    |                   | 08/08/2018                  | 8                                     |                |                  |            |        |     |           |                       |
| DTIGRC          |                    |                   | 08/08/2018                  | 8                                     |                |                  |            |        |     |           |                       |
| DATE OF REAP    | POINT              |                   | 01/03/2023                  | 8                                     |                |                  |            |        |     |           |                       |
| EAD SA          |                    |                   | 01/03/2023                  | 8                                     |                |                  |            |        |     |           |                       |
| ERRO/EXRROD     |                    |                   | 09/11/2028                  | 8                                     | DATAFIX.SR130  | 83               |            |        |     |           |                       |
| ETS/ESA         |                    |                   |                             |                                       |                |                  |            |        |     |           |                       |
| MRD/RCP         |                    |                   | 09/10/2048                  |                                       |                |                  |            |        |     |           |                       |
| PEBD            |                    |                   | 08/08/2018                  | 8                                     |                |                  |            |        |     |           |                       |

Version 2.0 20250702

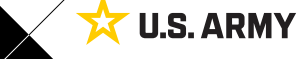

Page 4, continued on next page ►

One Soldier ★ One Record ★ One Army

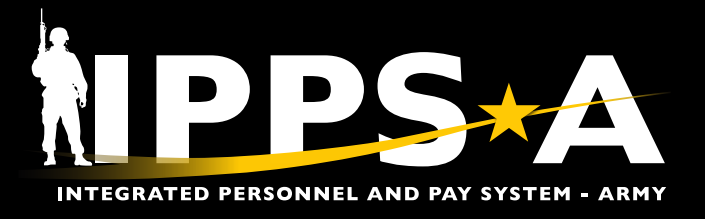

#### Data Quality/Correctness (PEBD) CONTINUED

- 4. Screen displays the View Retirement Points landing page:
  - 4A. Enter the Members EMPLID and select Search.
  - 4B. Select the **Show All** tab.
  - 4C. Review the Members Service Types information and dates to identify the discrepancy.

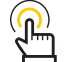

( NOTE: HR Professionals will review PEBD Service Time Calculated 🚰 data by global searching "View Retirement Points."

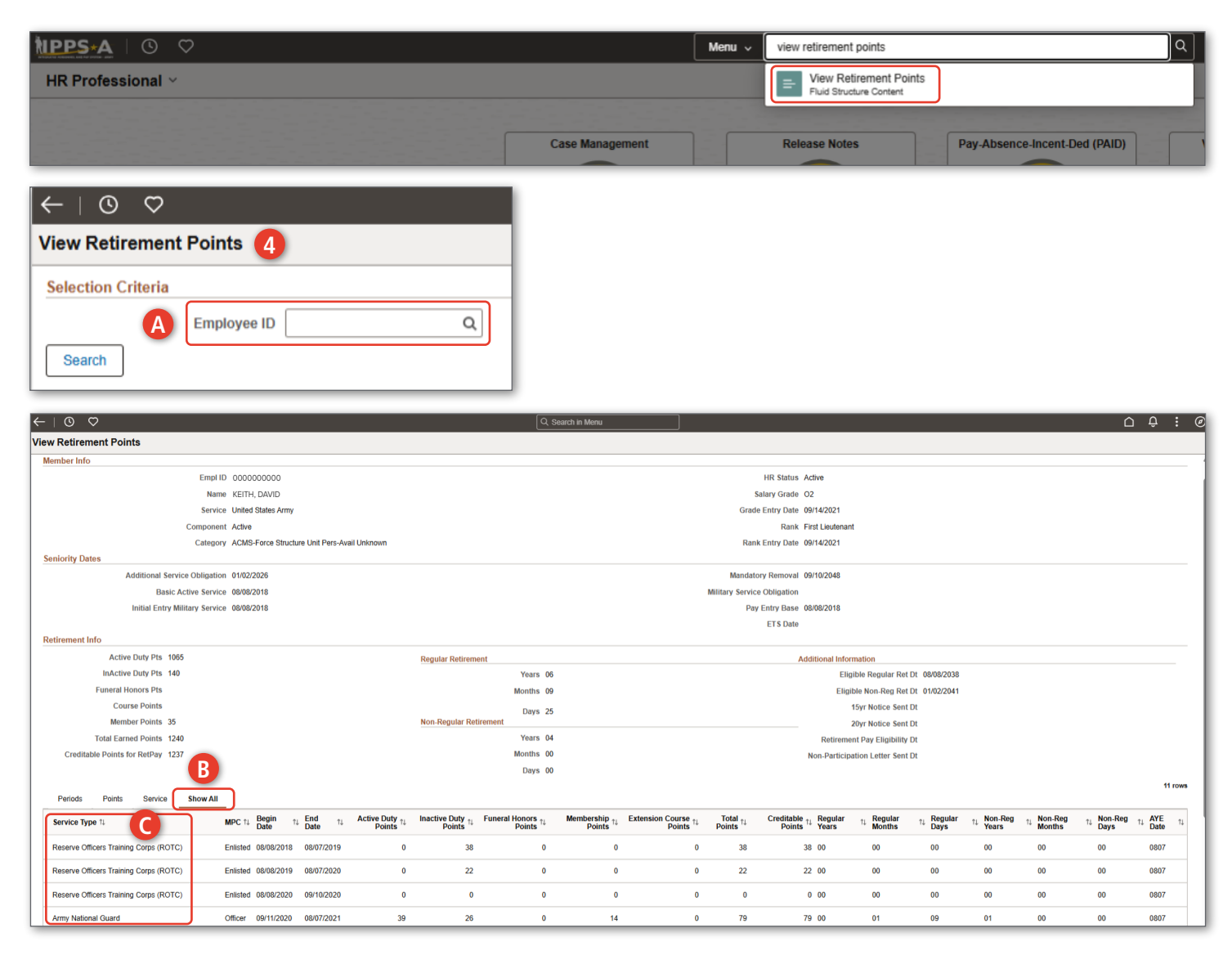

Page 5, continued on next page >

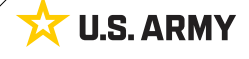

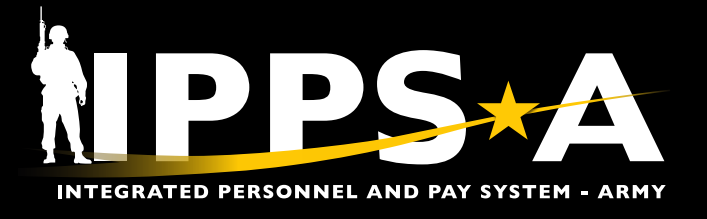

#### Data Quality/Correctness (CONGR)

- 1. The Data Quality/Correctness Dashboard and Report Inputs section displays:
  - 1A. Select Control Grade (CONGR) checkbox in the Quality/Correctness Checks section. Select Search.
  - 1B. Review the Quality/Correctness Findings column.
  - 1C. Select the arrow to expand the record.
  - 1D. Review the Issue(s) column.
  - 1E. Select the yellow hyperlinks in the Source Link column to view location of error in IPPS-A.
  - 1F. Add applicable **Notes** as issues are worked on by selecting the *l* icon.

| BI: Data Quality/Correctness Dashboard 😰 🚹 |                                                                                                    |                                          |                                                                     |                   |  |  |  |  |  |  |  |
|--------------------------------------------|----------------------------------------------------------------------------------------------------|------------------------------------------|---------------------------------------------------------------------|-------------------|--|--|--|--|--|--|--|
| Report Inputs                              |                                                                                                    |                                          |                                                                     |                   |  |  |  |  |  |  |  |
| Search By:                                 | ) Baires Unic 💿 UIC 🔹 DALONSI. 📄 Aastonal Organization Prompts                                            |                                          |                                                                     |                   |  |  |  |  |  |  |  |
| DML:                                       | 91-101314. 6)                                                                                             |                                          |                                                                     |                   |  |  |  |  |  |  |  |
| DMSL:                                      | 201-340 Bits _ 0                                                                                          |                                          |                                                                     |                   |  |  |  |  |  |  |  |
| Quality/Correctness Checks:                | Select All                                                                                                |                                          |                                                                     |                   |  |  |  |  |  |  |  |
|                                            | Date of Initial Entry into Military Service (DIEMS) PEBD / Pay Date Active Duty Service Obligation (ADSO) | A                                        | A Control Grade (CONGR)<br>Mandatory Remove Case (MRC)<br>C 13 Date |                   |  |  |  |  |  |  |  |
|                                            | Reset                                                                                                    |                                          |                                                                     | Search            |  |  |  |  |  |  |  |
|                                            |                                                                                                    |                                          |                                                                     |                   |  |  |  |  |  |  |  |
| BI: Data Quality/Correctness Dashbo        | ard 🔍                                                                                                    |                                          |                                                                     | NPPS+A            |  |  |  |  |  |  |  |
| Report Inputs                              |                                                                                                    |                                          |                                                                     | +                 |  |  |  |  |  |  |  |
| Data Quality Summary                       |                                                                                                    | _                                        |                                                                     |                   |  |  |  |  |  |  |  |
| D EMONT                                    | Grade UIC                                                                                                 | Business Unit Quality                    | (Correctness Findings                                               | # Missing Notes   |  |  |  |  |  |  |  |
| MANNY, PHEP                                | 02 00000                                                                                                  | ARACA                                    | is NULL or blank ;                                                  | 1                 |  |  |  |  |  |  |  |
| BI: Data Quality/Correctness Dashbo        | ard                                                                                                    |                                          |                                                                     | hpps+/            |  |  |  |  |  |  |  |
|                                            |                                                                                                    |                                          |                                                                     |                   |  |  |  |  |  |  |  |
| Report Inputs +                            |                                                                                                    |                                          |                                                                     |                   |  |  |  |  |  |  |  |
| Data Quality Summary                       |                                                                                                    |                                          |                                                                     |                   |  |  |  |  |  |  |  |
| CO00000000     MANNY, PHILP                | 02 00000                                                                                                  | ARACA CONGR                              | y/Correctness Findings                                              | # Missing Notes 1 |  |  |  |  |  |  |  |
| Finding Type                               | Issue(s)                                                                                                  | Source Link                              | Notes                                                               |                   |  |  |  |  |  |  |  |
| Cantrol Grade (CONGR)                      | CONGR is NULL or blank                                                                                    | Person Profile - Jab Code (ADCINOSWONOS) | J 🖉                                                                 |                   |  |  |  |  |  |  |  |

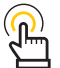

NOTE: To export report as a CSV file, select the bicon beside the Employee Identification (EMPLID) column.

- 2. The **Person Profile** page displays on the **Career Management** tab in a new window:
  - 2A. Review the Area of Concentration/Military Occupational Specialty Warrant Officer/Military Occupational Specialty (AOC/MOSWO/MOS) section where the issue resides.

| Person Profile 2                  |                             |                |                 |                   |           |               |             |  |  |  |
|-----------------------------------|-----------------------------|----------------|-----------------|-------------------|-----------|---------------|-------------|--|--|--|
| + Add New Career Management Field |                             |                |                 |                   |           |               |             |  |  |  |
|                                   |                             |                |                 |                   |           |               |             |  |  |  |
| ID                                | Job Code (AOC/MOSWO/MOS)    | Effective Date | Active/Inactive | Status            | Level     | Skill Level** | Description |  |  |  |
| 0000                              | 42B-HUMAN RESOURCES OFFICER | 05/07/2024     | Active          | Approved/Official | 1 Primary |               |             |  |  |  |

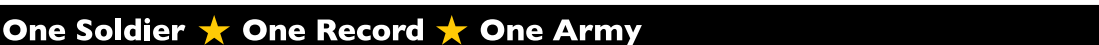

Page 6, continued on next page >

**U.S. ARMY** 

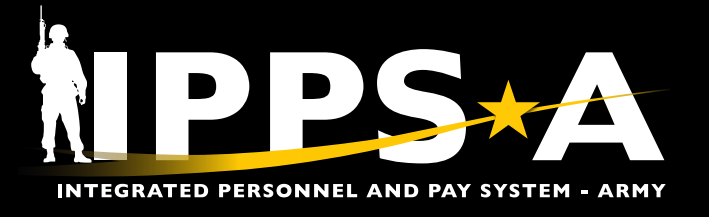

#### **Data Quality/Correctness (ETS)**

- 1. The Data Quality/Correctness Dashboard and Report Inputs section displays:
  - 1A. Select ETS checkbox in the Quality/Correctness Checks section. Select Search.
  - 1B. Review the Quality/Correctness Findings column.
  - 1C. Select the arrow to expand the record.
  - 1D. Review the Issue(s) column.
  - 1E. Select the yellow hyperlinks in the Source Link column to view location of error in IPPS-A.
  - 1F. Add applicable **Notes** as issues are worked on by selecting the *l* icon.

| BI: Data Quality/Correctness Das       | hboard 🔒 🚺                                                                                                   |            |               |                        |                                                       |   |        | NPPS∗A          |  |  |  |
|----------------------------------------|----------------------------------------------------------------------------------------------------|------------|---------------|------------------------|-------------------------------------------------------|---|--------|-----------------|--|--|--|
| Report Inputs                          |                                                                                                    |            |               |                        |                                                       |   |        | _               |  |  |  |
| Search By:                             | 🔿 Business Unit 💿 UIC 🔹 DMU/DMSL 🔤 Additional Organization Prompts                                           |            |               |                        |                                                       |   |        |                 |  |  |  |
| DML:                                   | (101-101STAL 8)                                                                                              |            |               |                        |                                                       |   |        |                 |  |  |  |
| DMSL:                                  | 301-3P0 BRG (6)                                                                                              |            |               |                        |                                                       |   |        |                 |  |  |  |
| Quality/Correctness Checks:            | Select All                                                                                                   |            |               |                        |                                                       |   |        |                 |  |  |  |
|                                        | Date of Initial Entry into Military Service (DIE<br>PEBD / Pay Date<br>Active Duty Service Obligation (ADSO) | SMS)       |               | A                      | Control Grade (CONGR)<br>Mandatory Removal Date (MRD) |   | A      |                 |  |  |  |
|                                        | Reset                                                                                                    |            |               |                        |                                                       |   | Search |                 |  |  |  |
| BI: Data Quality/Correctness Das       | hboard                                                                                                    |            |               |                        |                                                       |   |        | ħIPPS∗A         |  |  |  |
| Report Inputs                          |                                                                                                    |            |               |                        |                                                       |   |        | +               |  |  |  |
| Data Quality Summary                   |                                                                                                    |            |               |                        | 3                                                     |   |        |                 |  |  |  |
| Name<br>DUFPY, SARAH                   | Grade<br>C7                                                                                                  | UIC 000000 | Business Unit | Quality/Correctness Fi | ndings                                                |   |        | # Missing Notes |  |  |  |
| BI: Data Quality/Correctness Dashboard |                                                                                                    |            |               |                        |                                                       |   |        |                 |  |  |  |
| Report Inputs                          |                                                                                                    |            |               |                        |                                                       |   |        | +               |  |  |  |
| Data Quality Summary                   |                                                                                                    |            |               |                        |                                                       |   |        |                 |  |  |  |
| EMPLID Name                            | — D                                                                                                    | UIC        | Business Unit | Quality/Correctness Fi | ndings                                                | • |        | # Missing Notes |  |  |  |
| DUFFY, SARAH                           |                                                                                                    | 000000     | ARACA         | ETS is < Today ;       | Notes                                                 |   |        | 1               |  |  |  |
| Finding Type<br>ETS Date               | Issue(s)<br>ETS is < Today                                                                                   |            | Sourc         | e Link                 | Notes                                                 |   |        |                 |  |  |  |

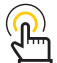

*NOTE: To export report as a CSV file, select the consistent of the temployee Identification (EMPLID) column.* 

Version 2.0 20250702

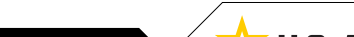

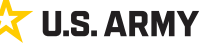

Page 7, continued on next page >

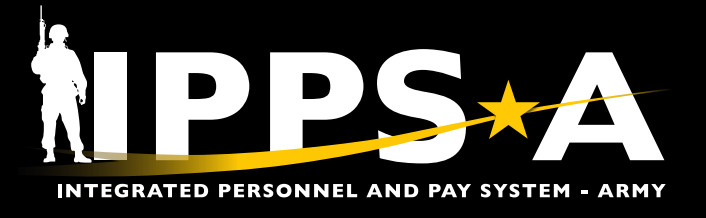

#### Data Quality/Correctness (ETS) CONTINUED

2. The Job Data page displays on the Job Labor tab in a new window:

2A. Review the Assigned Seniority Dates section where the issue resides.

| Job Data 2                                                                        |                                                                      |                          |               |                                |           |  |  |  |  |  |
|-----------------------------------------------------------------------------------|----------------------------------------------------------------------|--------------------------|---------------|--------------------------------|-----------|--|--|--|--|--|
| Work Location Job Information                                                     | Job Labor Payroll                                                    | Salary Plan Compensation | 1             |                                |           |  |  |  |  |  |
| SFC SARAH DUFFY         Empl ID         000000000           Empl Record         0 |                                                                      |                          |               |                                |           |  |  |  |  |  |
| Multary Service United States Army                                                |                                                                      |                          |               |                                |           |  |  |  |  |  |
| Labor Information ⑦                                                               |                                                                      |                          |               | QI                             | <         |  |  |  |  |  |
| Effective Dat                                                                     | e 09/03/2024                                                         |                          |               |                                | Go To Row |  |  |  |  |  |
| Effective Sequenc                                                                 | e O                                                                  |                          | Action        | Permanent Change of Assignment |           |  |  |  |  |  |
| Payroll Statu                                                                     | s Active                                                             |                          | Job Indicator | Reassignment<br>Primary Job    |           |  |  |  |  |  |
| Bargaining Un                                                                     | it Q                                                                 |                          |               |                                | Current   |  |  |  |  |  |
| Labor Agreemen                                                                    | at ARSHA Q                                                           | D. 6. 41 - 1 - 1 - 1     |               |                                |           |  |  |  |  |  |
| Labor Agreement Entry D                                                           | Derault Labor Agreement                                              |                          |               |                                |           |  |  |  |  |  |
| Employee Categor                                                                  |                                                                      |                          |               |                                |           |  |  |  |  |  |
| Employee Subcategor                                                               | y Q                                                                  |                          |               |                                |           |  |  |  |  |  |
| Employee Subcategory                                                              | 2 Q                                                                  |                          |               |                                |           |  |  |  |  |  |
|                                                                                   | Position Managemen                                                   | nt Record                |               |                                |           |  |  |  |  |  |
| Union Cod                                                                         | e Q                                                                  |                          |               |                                |           |  |  |  |  |  |
| Union Seniority Dat                                                               | e                                                                    |                          |               |                                |           |  |  |  |  |  |
| Works Council I                                                                   |                                                                      |                          |               |                                |           |  |  |  |  |  |
| Labor Facility I                                                                  |                                                                      |                          |               |                                |           |  |  |  |  |  |
| Entry Dat                                                                         | e [iii]<br>Stop Wage Progress<br>Pay Union Fee<br>Exempt from Lavoff | ion                      | Poston        |                                |           |  |  |  |  |  |
|                                                                                   |                                                                      |                          | Reason        | ~                              |           |  |  |  |  |  |
| Assigned Seniority Dates ⑦                                                        |                                                                      |                          |               | <                              | 7 🗸 > >   |  |  |  |  |  |
| Seniority Date                                                                    | Control Value                                                        | Labor Seniority Date     | Override      | Override Reason                |           |  |  |  |  |  |
| BDAP                                                                              |                                                                      |                          |               |                                | ▲         |  |  |  |  |  |
| BESD                                                                              |                                                                      | 02/08/2005               |               |                                |           |  |  |  |  |  |

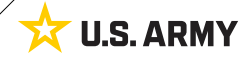

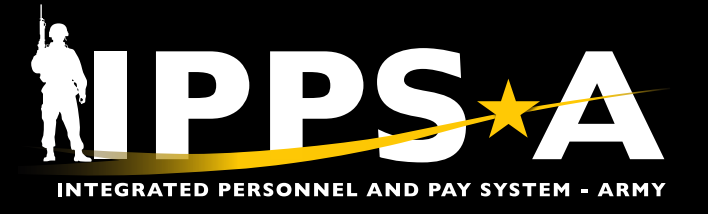

#### **Fixing Data Quality/Correctness Findings**

HR Professionals can identify data quality/correctness issues and utilize the following to quickly correct Member records:

- Members who populate on the PEBD report must submit a Service Dates PAR.
  - Action: Service Dates.
  - Reason: Service Dates (no MRD) processed to fix their PEBD.
  - See User Manual, Process 7-6: Submit Service Dates PAR.
- Members who populate on the CONGR report must submit an Admin Records Corrections PAR:
  - Active Duty Members PAR routes to their Branch Manager at HRC.
  - Active Guard Reserve (AGR) Members PAR routes to their Talent Manager at HRC.
  - Army Reserve Troop Program Unit (TPU) Members PAR routes to their Major Subordinate Command (MSC).
- Members who populate on the ETS report must submit a Service Dates PAR.
  - Action: Service Dates.
  - Reason: Service Dates (no MRD) processed to fix their ETS date.
  - See User Manual, Process 7-6: Submit Service Dates PAR.

#### **IPPS-A RESOURCES**

- IPPS-A Website
- > IPPS-A Training Aids
- 📱 IPPS-A R3 Resources Demo Server
- User Manual (Process 1-8, Process 7-6)

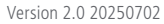

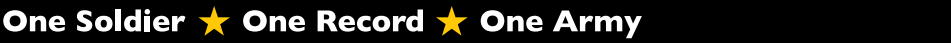

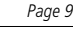